# PASSWORD MANAGER > AUTOFILL

# Remplissage automatique des URI bloqués

Afficher dans le centre d'aide: https://bitwarden.com/help/blocking-uris/

# **D** bit warden

## Remplissage automatique des URI bloqués

#### (i) Note

Le remplissage automatique des URI bloquants n'est actuellement disponible que pour Bitwarden Android 8.0 (Oreo) ou supérieur.

Le remplissage automatique repose sur l'attribution d'URI aux éléments de connexion. Si vous n'êtes pas familiarisé avec l'utilisation des URI, vous pouvez consulter notre article sur l'utilisation des URI. Les utilisateurs d'**Android** peuvent explicitement empêcher les URI d'être disponibles pour le remplissage automatique. Pour spécifier les URI à bloquer :

- 1. Dans l'application Bitwarden Android, ouvrez l'onglet **© Settings**.
- 2. Appuyez sur Remplissage automatique.
- 3. Appuyez sur **Options**.
- 4. Descendez jusqu'au bas de l'écran Options et saisissez les URI dans l'entrée **Remplissage automatique des URI bloqués**. Les URI bloqués doivent être spécifiés dans une **liste séparée par des virgules**, par exemple :

| Bash            |                                      |                             |  |
|-----------------|--------------------------------------|-----------------------------|--|
| https://instagr | am.com,androidapp://com.instagram.ar | ndroid,https://facebook.com |  |

5. Il n'y a pas de bouton **Enregistrer** pour cet écran, il suffit donc d'appuyer sur le bouton Précédent ou de revenir à l'écran précédent pour enregistrer votre spécification.

### **URI des applications Android**

Pour les sites web accessibles via un navigateur web, un URI correct sera l'adresse https://.. de la page de connexion, par exemple https://twitter.com/ou https://twitter.com/login.

**Pour les applications Android**, le schéma URI commence toujours par androidapp:// et est généralement un peu différent de l'URI typique d'un navigateur web. Par exemple,

- L'application Twitter Android a l'URI and roidapp://com.twitter.android
- L'application Reddit Android a l'URI and roidapp://com.reddit.frontpage
- L'application Bitwarden Android a l'URI androidapp://com.x8bit.bitwarden

#### **∂** Tip

Un moyen simple d'obtenir l'URI approprié pour une application Android est de visiter la page de l'application dans le Google Play Store, d'appuyer sur le bouton "partager" et de coller le lien copié à un endroit où vous pourrez le lire. Le lien ressemblera à http s://play.google.com/store/apps/details?id=com.twitter.android. La valeur après id= est votre URI, dans ce cas co m.twitter.android.

Pour les utilisateurs d'iOS, un URI d'application peut être obtenu en utilisant le remplissage automatique pour ouvrir Bitwarden. Une fois Bitwarden ouvert, sélectionnez l'icône + dans le coin supérieur droit de l'écran. À partir de là, copiez l'URI qui a été inclus dans le nouvel élément du coffre-fort. Collez l'URI dans votre élément de connexion existant pour cette application.